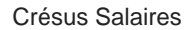

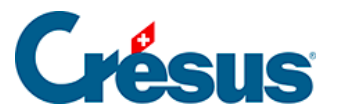

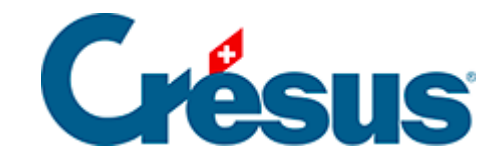

# **Crésus Salaires**

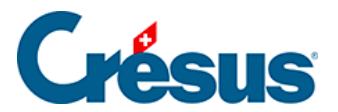

#### 3.2 - Saisie des données de votre entreprise

- 3.2.1 Onglet Identité
- 3.2.2 Onglet Mandataire
- 3.2.3 Onglet Envoi par mail
- 3.2.4 Onglet Banque
- 3.2.5 Onglet Numéros de l'entreprise

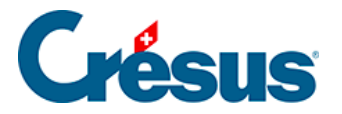

#### 3.2 - Saisie des données de votre entreprise

Commencez par saisir les données de votre entreprise. Pour ce faire, utilisez la commande *Entreprise > Identité*. Le dialogue suivant s'affiche alors :

| 🔁 Identité d'entreprise                                        | :                                |
|----------------------------------------------------------------|----------------------------------|
| Identité Mandataire Envoi par mail Banques Numéros de l'entrep | rise                             |
|                                                                | E. Valeur                        |
| Nom de l'entreprise                                            |                                  |
| Nom du propriétaire                                            |                                  |
| Prénom du propriétaire                                         |                                  |
| Téléphone de l'entreprise                                      |                                  |
| Email de l'entreprise                                          |                                  |
|                                                                |                                  |
| Personne de contact                                            |                                  |
| Téléphone de la personne de contact                            |                                  |
| Email de la personne de contact                                |                                  |
|                                                                |                                  |
| Adresse de l'entreprise                                        | Cliquez pour saisir une adresse. |
|                                                                |                                  |
| Commune du lieu de travail                                     | a selectionner 👻                 |
|                                                                |                                  |
|                                                                |                                  |
|                                                                | OK Annuler Aide                  |

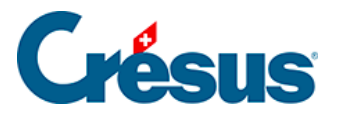

### 3.2.1 - Onglet Identité

Saisissez les informations des différentes rubriques. Certaines de ces données seront utilisées dans les diverses présentations proposées pour l'impression de documents.

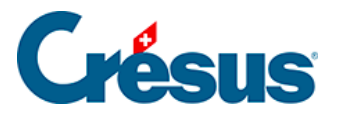

### 3.2.2 - Onglet Mandataire

Cet onglet permet de saisir les coordonnées de l'éventuel mandataire en charge de la gestion des salaires de l'entreprise.

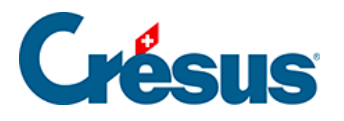

# 3.2.3 - Onglet Envoi par mail

| 🛄 Identité | d'entreprise                                              |                                             | × |
|------------|-----------------------------------------------------------|---------------------------------------------|---|
| Identité   | Mandataire Ervoi par mail Banques Numéros de l'entreprise |                                             |   |
|            | Email de l'expéditeur                                     | E. Valeur<br>* cresus-test@cresus.ch Régler |   |
|            | Personne de contact<br>Email de la personne de contact    | Pierre CRESUS<br>* pierre cresus@cresus.ch  |   |
|            | Email pour copie carbone (BCC)                            |                                             |   |
|            |                                                           |                                             |   |

Les e-mails seront envoyés directement depuis Crésus Salaires, sans passer par votre boîte de messagerie.

L'*e-mail de l'expéditeur* saisi sera celui de l'émetteur du message envoyé (en général, la personne responsable de l'établissement des salaires). Si le collaborateur répond à l'e-mail reçu, c'est à cette adresse que sa réponse parviendra.

La *personne de contact* est la le collaborateur qu'une administration externe (OFS, ACI...) pourra contacter en cas de question.

*E-mail pour copie carbone* : ce champ peut rester vide. Il permet de définir une adresse e-mail à laquelle seront automatiquement envoyés en copie carbone invisible (CCI) tous les documents transmis. Ceci permet de garder une copie des e-mails envoyés puisque ceux-ci ne se trouveront pas parmi les éléments envoyés de votre boîte de messagerie.

Cliquez sur le bouton Régler pour poursuivre la saisie des réglages :

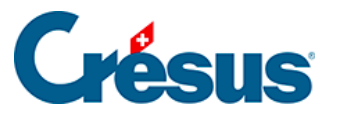

| Réglages mail et test d'envoi                                                   |                                                                        | ×       |  |
|---------------------------------------------------------------------------------|------------------------------------------------------------------------|---------|--|
| Réglage de l'envoi de mails                                                     |                                                                        | ОК      |  |
| Serveur SMTP :                                                                  | mail.infomaniak.com                                                    | Annuler |  |
| Port :                                                                          | 587 v Priorité des mails : v                                           |         |  |
| Paramètres avancés :                                                            | Authentification : PLAIN Vombre de mails par lot :                     |         |  |
|                                                                                 | Connexion : AUTO   Attente entre deux lots : sec.                      |         |  |
|                                                                                 | Autorise l'envoi de mails sans certificat SSL/TLS valide (déconseillé) |         |  |
| Votre adresse mail (login) :                                                    | dupont@cresus.ch                                                       |         |  |
| Mot de passe :                                                                  | t de passe : ••••••                                                    |         |  |
| Permet de taper le mot de passe en clair                                        |                                                                        |         |  |
|                                                                                 | Mémorise le mot de passe sur cet ordinateur                            |         |  |
| Adresse mail expéditeur :                                                       | dupont@cresus.ch Identique à<br>l'adresse de login                     |         |  |
| <b>T</b>                                                                        |                                                                        |         |  |
| Test d'envoi de mails                                                           | dastiantales@blueuda.com                                               |         |  |
| Adresse mail destinataire :                                                     | destinataire@biuewin.com Envoyer le mail de test                       |         |  |
|                                                                                 |                                                                        |         |  |
| Sujet :                                                                         | Test d'envoi d'un mail depuis Crésus Salaires                          |         |  |
| Corps du mail : Ce mail a été envoyé depuis Crésus Salaires à des fins de test. |                                                                        |         |  |
|                                                                                 |                                                                        |         |  |
| Résultats et                                                                    | A                                                                      |         |  |
| Informations :                                                                  |                                                                        |         |  |
|                                                                                 |                                                                        |         |  |
|                                                                                 |                                                                        |         |  |
|                                                                                 |                                                                        |         |  |

Pour ce qui concerne le serveur SMTP, le n° de port et le chiffrement, référezvous à cet article de notre base de connaissance.

*Serveur SMTP* : cette information concerne l'*e-mail de l'expéditeur* : chaque fournisseur de messagerie électronique (Protonmail, Infomaniak, Bluewin, etc.) détient son propre nom de serveur SMTP.

*Port* : Comme pour le *Serveur SMTP*, le numéro de port varie d'un fournisseur à un autre.

*Votre adresse mail (login)* : saisissez votre nom d'utilisateur, celui-ci est souvent simplement l'adresse e-mail de l'expéditeur, liée au serveur SMTP ci-dessus.

Mot de passe : saisissez le mot de passe de votre boîte de messagerie.

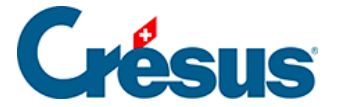

*Adresse mail expéditeur* : saisissez la même adresse que dans le dialogue précédent.

*Envoyer le mail de test* : ce bouton vous permet de procéder à un essai d'envoi d'email à l'adresse saisie dans le champ *Adresse mail destinataire*.

Si vous utilisez une adresse Gmail, référez-vous à <u>cet article de la base de</u> connaissances.

Si vous utilisez une adresse hébergée chez Microsoft (Outlook, Hotmail, Live, etc.) ou un domaine personnel hébergé chez Microsoft, référez-vous à <u>cet article de la base de connaissances</u>.

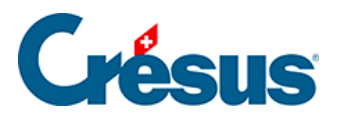

## 3.2.4 - Onglet Banque

Crésus Salaires permet de définir deux banques (A et B) à partir desquelles seront effectués les paiements des salaires.

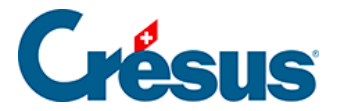

#### 3.2.5 - Onglet Numéros de l'entreprise

*IDE-OFS* : ce numéro commence par CHE (exemple : CHE-999.999.996) et est indispensable à l'utilisation des transmissions Swissdec. Vous pouvez le trouver sur le site https://www.uid.admin.ch/.

Numéro RRE : il s'agit du numéro du **Registre des entreprises et des** établissements (REE), attribué par l'Office fédéral de la statistique (OFS) et utilisé pour les relevés statistiques. Pour en savoir plus, consultez le site <u>https://www.bfs.admin.ch/bfs/fr/home/registres/registre-entreprises/registre-</u> <u>entreprises-etablissements.assetdetail.9448842.html</u> ou contactez l'Office fédéral de la statistique, Espace de l'Europe 10, 2010 Neuchâtel, 032 713 60 11, infobur@bfs.admin.ch.